# Общие положения

# Оглавление

| 1. | Взаимодействие ИС Студент с другими системами | 1 |
|----|-----------------------------------------------|---|
| 2. | Навигация в программе                         | 1 |
| 3. | Экспорт данных в Microsoft Excel              | 3 |
| 4. | Организационная структура                     | 5 |
| 5. | Управление полномочиями                       | 5 |
| 6. | Справочники                                   | 6 |
| 7. | Отчеты                                        | 6 |

# 1. Взаимодействие ИС Студент с другими системами

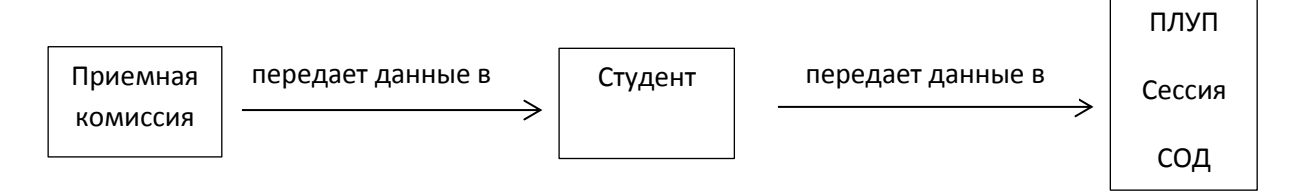

# 2. Навигация в программе

Существует два уровня навигации. На верхнем уровне находятся вкладки **Главная** и **Справочники**, которые называются **рабочими областями**.

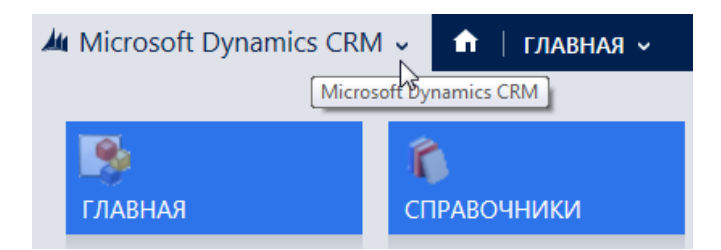

Каждая рабочая область предоставляет доступ к средствам и сведениям в соответствии с полномочиями пользователя.

На панели навигации щелкните логотип для отображения рабочих областей. Затем щелкните требуемую рабочую область.

На втором уровне навигации можно перейти к различным типам записей, хранящихся в системе, таким как личности, студенты, учебные группы, организационная структура, приказы, справки и отчеты. Здесь хранится все сведения, необходимые для выполнения работы.

| Å4 | Microsoft Dynamics   | s CRM | v 💼                                  | главная 🗸 л | ичности   🗸         |   |                     |         |   |                    | 🕀 Создать | Ве | вод элемента для поиск | 2 P |
|----|----------------------|-------|--------------------------------------|-------------|---------------------|---|---------------------|---------|---|--------------------|-----------|----|------------------------|-----|
| ſ  | лавная               |       |                                      | Главная     |                     |   |                     |         |   |                    |           |    |                        |     |
|    | <b>#</b><br>Студенты | ×     | <ul><li>н</li><li>личности</li></ul> | ×           | 🗰<br>УЧЕБНЫЕ ГРУППЫ | × | ИЕРАРХИЯ ПОДРАЗДЕЛЕ | ПРИКАЗЬ | × | <b>лі</b><br>отчет | ы         | 2  | <b>#</b><br>СПРАВКИ    | ×   |

На панели навигации щелкните имя рабочей области и щелкните вкладку требуемого типа записи. Можно прокрутить страницу с помощью колесика мыши.

При щелчке вкладки отобразится список записей. Список можно отфильтровать для просмотра только интересующих вас записей.

Щелкните стрелку вниз рядом с именем списка, чтобы поменять представление. (Можно просмотреть подмножество записей в зависимости от выбранного представления.) Щелкните имя столбца для сортировки.

| 1 | <b>M</b> N     | licrosoft Dynamics                                   | CRM 🗸 🔥                                | <b>главная ~</b> л | ичности   🗸 |  |  |  |  |
|---|----------------|------------------------------------------------------|----------------------------------------|--------------------|-------------|--|--|--|--|
|   | <u>&amp;</u> 4 | добавить 🕂 новая                                     | 🛅 УДАЛИТЬ 🛛 👻                          | 🗋 КОПИРОВАТЬ С     | сылку 🖂 👻   |  |  |  |  |
|   | -              | Активные Л                                           | ичности 🖌                              |                    |             |  |  |  |  |
|   |                | Системные представлени                               | 19                                     |                    |             |  |  |  |  |
|   |                | Активные Личности                                    | Ոս                                     | Дата создания      |             |  |  |  |  |
|   |                | Неактивные Личности                                  | Активные Личности                      | 24.02.20           | 16 22:20    |  |  |  |  |
|   |                | Создать личное представл                             | ение                                   | 24.02.20           | 16 22:10    |  |  |  |  |
|   |                | Сохранить фильтры как но<br>Сохранить фильтры в теку | вое представление<br>цем представлении | 25.02.20           | 16 15:58    |  |  |  |  |

# 🗯 Активные Личности 🐇

| $\sim$ | Отоб | ража | емое | имя 🛧 | Дата рождения |
|--------|------|------|------|-------|---------------|
|        | Α    |      | T    | H     | 06.11.2000    |
|        | Α    | A    | 0.   |       | 25.12.1990    |
|        | Α    | Д    |      | В     | 21.06.1995    |

Для быстрого поиска по записям используйте поле поиска в верхней части экрана.

Введите условие поиска и щелкните значок 🔑 или нажмите кнопку «Enter». Используйте символ звездочки (\*), если нужно включить подстановочный знак.

| -            | Рез     | уль    | тать   | ы поиска 🕲 |               | натал      |   | × |
|--------------|---------|--------|--------|------------|---------------|------------|---|---|
| $\checkmark$ | Отобраз | каемое | еимя 🛧 |            | Дата рождения | № свид ИНН | Ŧ | đ |
| _            | Натал   | E      |        | ю          | 04.06.19      | 94         |   |   |
|              | Натал   | Α      | C      |            | 31.03.19      | 92         |   |   |
|              | Натал   | И      | B.     |            | 07.11.19      | 95         |   |   |

| -            | Резу    | /льтаты поиска <sup>~</sup> | *натал                   | I | > | хþ |  |
|--------------|---------|-----------------------------|--------------------------|---|---|----|--|
| $\checkmark$ | Отображ | саемое имя 个                | Дата рождения № свид ИНН |   | Ŧ | ð  |  |
|              | Α       | Наталья А.                  | 25.06.1986               |   |   | ~  |  |
|              | Α       | Наталья В                   | 26.12.1980               |   |   |    |  |
|              | Α       | н м                         | 24.12.1989               |   |   |    |  |

# 3. Экспорт данных в Microsoft Excel

Данные программы можно экспортировать в Microsoft Excel.

Откройте представление записей, которые требуется экспортировать, а затем щелкните Экспорт в Excel.

| Результаты поиска ∽<br>Отображаемое имя ↑ Дата ро<br>А П Д 0!<br>А А С 30<br>С А С А 26<br>С В В. 22<br>КСПОРТ ДАННЫХ В ЕХСЕ!<br>Зерите тип листа для экспорта.<br>КСПОРТ ДАННЫХ В ЕХСЕ!<br>Зерите тип листа для экспорта.                                                                                                    | истика<br>марриальс ИНН<br>3.1989<br>0.1982<br>2.1991<br>2.1983<br>Х |
|----------------------------------------------------------------------------------------------------|----------------------------------------------------------------------|
| Отображаемое имя ↑ Дата ро<br>А П Д 09<br>А А С 36<br>С А 26<br>В В. 22<br>КСПОРТ ДАННЫХ В ЕХСЕ!<br>Берите тип листа для экспорта.<br>КОЛОРТ ДАННЫХ В ЕХСЕ!<br>Берите тип листа для экспорта.<br>Слазовать тип листа:<br>Статический лист с записями со страницы<br>С Делать эти данные доступными для повторного импорта, включая<br>заголовки обязательных столбцов<br>Динамический лист | дени № свидетельс ИНН<br>3.1989<br>0.1982<br>2.1991<br>2.1983        |
| А П Д 0!<br>А А С 3(<br>с С А 26<br>В В 22<br>КСПОРТ ДАННЫХ В ЕХСЕ!<br>берите тип листа для экспорта.<br>КСПОРТ ДАННЫХ В ЕХСЕ!<br>берите тип листа для экспорта.                                                                                                    | 3.1989<br>0.1982<br>2.1991<br>2.1983                                 |
| А А С 30<br>С А 24<br>С В В. 22<br>КСПОРТ ДАННЫХ В ЕХСЕ!<br>Берите тип листа для экспорта.<br>КОЛЗОВАТЬ ТИП ЛИСТА:<br>Статический лист с записями со страницы<br>Сделать эти данные доступными для повторного импорта, включая<br>аголовки обязательных столбцов<br>Динамический лист                                                                                                    | 0.1982<br>2.1991<br>2.1983<br>X                                      |
| <ul> <li>с А 26</li> <li>в в. 21</li> <li>КСПОРТ ДАННЫХ В ЕХСЕІ</li> <li>берите тип листа для экспорта.</li> <li>кользовать тип листа:</li> <li>с Сделать эти данные доступными для повторного импорта, включая заголовки обязательных столбцов</li> <li>динамический лист</li> </ul>                                                                                                    | 2.1991<br>2.1983<br>×                                                |
| с В В. 22<br>КСПОРТ ДАННЫХ В ЕХСЕІ<br>берите тип листа для экспорта.           юльзовать тип листа:           Статический лист с записями со страницы           Сделать эти данные доступными для повторного импорта, включая<br>заголовки обязательных столбцов           Динамический лист                                                                                               | 2.1983<br>×                                                          |
| КСПОРТ ДАННЫХ В ЕХСЕІ<br>берите тип листа для экспорта.<br><b>10льзовать тип листа:</b><br>Статический лист с записями со страницы<br>Сделать эти данные доступными для повторного импорта, включая<br>заголовки обязательных столбцов<br>Динамическая сводная таблица<br>Динамический лист                                                                                                | ×                                                                    |
| КСПОРТ ДАННЫХ В ЕХСЕІ<br>берите тип листа для экспорта.<br><b>тользовать тип листа:</b><br>Статический лист с записями со страницы<br>Сделать эти данные доступными для повторного импорта, включая<br>заголовки обязательных столбцов<br>Динамический лист                                                                                                    | ×                                                                    |
| осрите тип листа для экспорта.<br>ользовать тип листа:<br>Статический лист с записями со страницы<br>Сделать эти данные доступными для повторного импорта, включая<br>заголовки обязательных столбцов<br>Динамическая сводная таблица<br>Динамический лист                                                                                                    |                                                                      |
| ользовать тип листа:<br>Статический лист с записями со страницы<br>Сделать эти данные доступными для повторного импорта, включая<br>заголовки обязательных столбцов<br>Динамическая сводная таблица<br>Динамический лист                                                                                                    |                                                                      |
| тользовать тип листа:<br>Статический лист с записями со страницы<br>Сделать эти данные доступными для повторного импорта, включая<br>заголовки обязательных столбцов<br>Динамическая сводная таблица<br>Динамический лист                                                                                                    |                                                                      |
| Етатический лист с записями со страницы<br>Сделать эти данные доступными для повторного импорта, включая<br>заголовки обязательных столбцов<br>Динамическая сводная таблица<br>Динамический лист                                                                                                    |                                                                      |
| <ul> <li>Сделать эти данные доступными для повторного импорта, включая заголовки обязательных столбцов</li> <li>Динамическая сводная таблица</li> <li>Динамический лист</li> </ul>                                                                                                    |                                                                      |
| Динамическая сводная таблица<br>Динамический лист                                                                                                    |                                                                      |
| Динамическии лист                                                                                                    |                                                                      |
|                                                                                                    |                                                                      |
|                                                                                                    |                                                                      |
|                                                                                                    |                                                                      |
|                                                                                                    |                                                                      |
|                                                                                                    |                                                                      |
|                                                                                                    |                                                                      |

При создании сводной таблицы или динамического листа выберите столбцы, которые требуется включить.

# Экспорт данных в Excel

×

Выберите тип листа для экспорта.

#### Использовать тип листа:

О Статический лист с записями со страницы

Сделать эти данные доступными для повторного импорта, включая заголовки обязательных столбцов

🖲 Динамическая сводная таблица

О Динамический лист

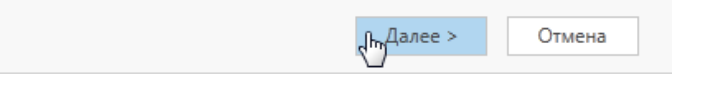

# Выбрать столбцы сводной таблицы 🛛 🛛 🗙

Выберите или отмените выбор столбцов для сводной таблицы.

| Тип з  | аписи                 | Личность | )                      | •                |             |        |
|--------|-----------------------|----------|------------------------|------------------|-------------|--------|
|        | Отображаемое имя 🔺    |          | Имя                    | Тип              | 1           |        |
|        | Guid приказа          |          | icc_orderguid          | Стр              | оока текста |        |
|        | № свидетельства пенси | ионного  | icc_pensioncertificate | Стр              | оока текста |        |
| ✓      | Возраст               |          | icc_age                | Цe               | лое число   |        |
|        | Дата изменения        |          | modifiedon             | га и время       |             |        |
| 5      | Дата рождения         |          | icc_birthdate          | Да               | га и время  |        |
| $\sim$ | Дата создания         |          | createdon              | Да               | га и время  |        |
|        | Дата создания записи  |          | overriddencreatedon    | Да               | га и время  |        |
|        | Изменено              |          | modifiedby             | modifiedby Поиск |             |        |
| ~      | Имя                   |          | icc_name               | Стр              | оока текста |        |
|        | ИНН                   |          | icc_inn                | Стр              | оока текста |        |
| _      | ··· v··               |          |                        | -                |             | •      |
|        |                       |          |                        |                  |             |        |
| <      | Назад                 |          |                        | Эк               | спорт       | Отмена |

#### Нажмите кнопку Экспорт.

|   | D                  | E             | F            | G     |
|---|--------------------|---------------|--------------|-------|
| 1 | Отображаемое имя 💌 | Дата рождения | № свидетел 💌 | инн 💌 |
| 2 | а п. д             | 05.03.1989    |              |       |
| 3 | A A C              | 30.10.1982    |              |       |
| 4 | B C A              | 26.02.1991    |              |       |
| 5 | К В В              | 22.02.1983    |              |       |

### 4. Организационная структура

Иерархию организационной структуры можно посмотреть на вкладке **Иерархия подразделений МЭИ.** Структура представлена в виде дерева.

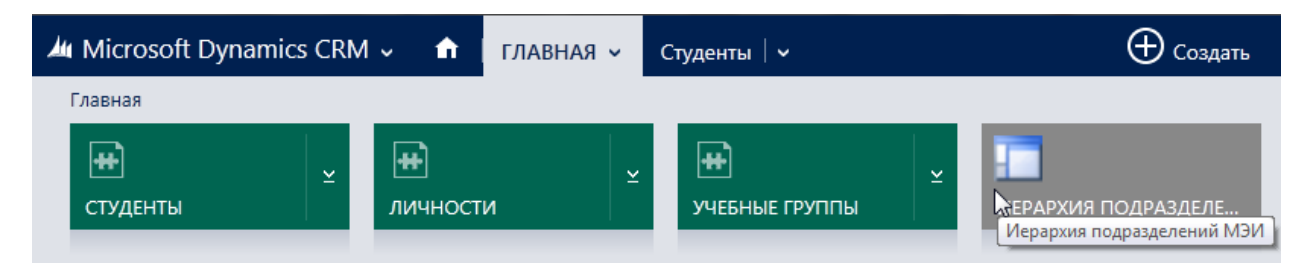

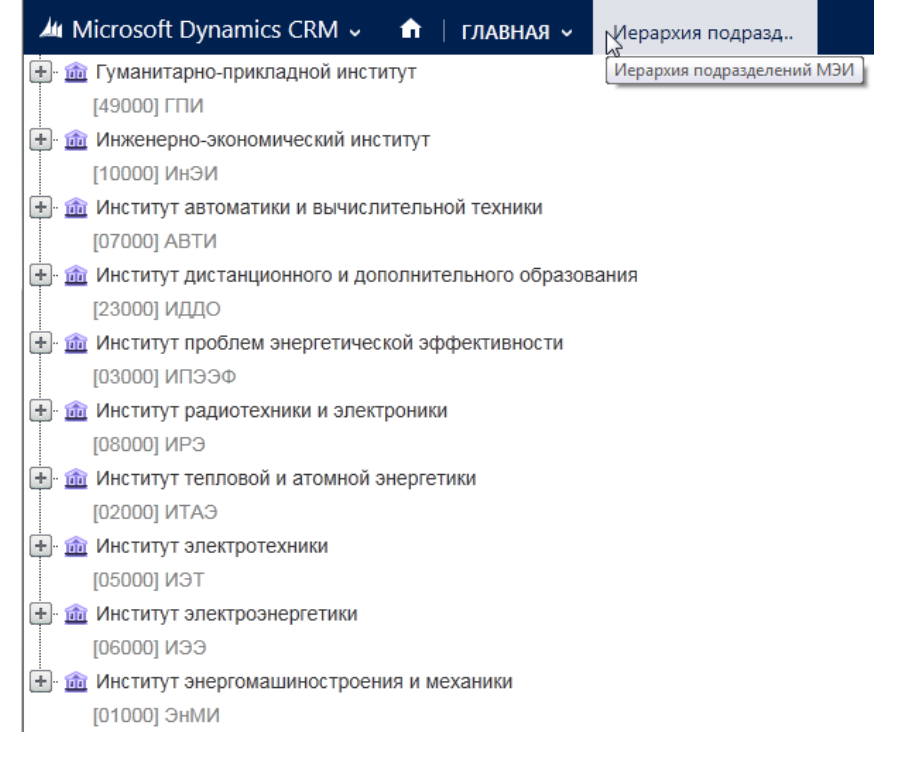

### 5. Управление полномочиями

Управление полномочиями осуществляется администратором системы путем назначения пользователю ролей безопасности, в соответствии с его должностными обязанностями.

| Название роли                | Подразделение |  |
|------------------------------|---------------|--|
| 🗌 Настройщик системы         | MPEI          |  |
| 🗌 Планировщик                | MPEI          |  |
| 🔲 Представитель отдела обслу | живания МРЕІ  |  |
| 🗌 Продавец                   | MPEI          |  |
| 🖳 Системный администратор    | MPEI          |  |
| Сециалист по маркетингу      | MPEI          |  |
| Управляющий маркетингом      | MPEI          |  |

## 6. Справочники

Справочники находятся в рабочей области Справочники.

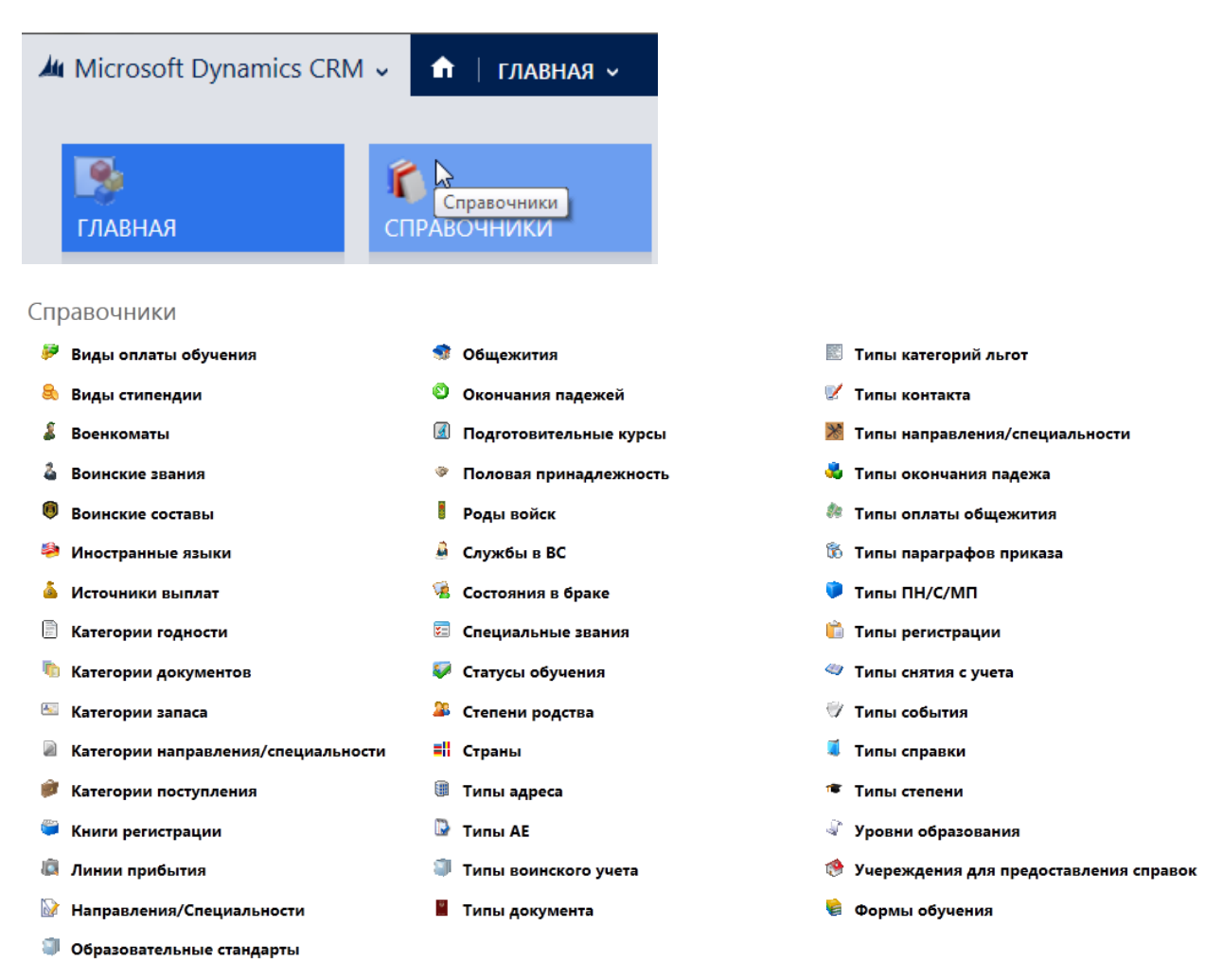

Для просмотра списка значений справочника щелкните на названии справочника.

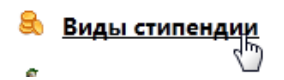

### 7. Отчеты

Список доступных для построения отчетов находится на вкладке Отчеты.

| и Microsoft Dynamics CRM 🗸 🏦 ГЛАВНАЯ 🗸 |                       |   |              |   | Лич | чности   🗸                 |   |                     |                             |   |                  | 🕀 Созда       | пь |
|----------------------------------------|-----------------------|---|--------------|---|-----|----------------------------|---|---------------------|-----------------------------|---|------------------|---------------|----|
|                                        | Главная               |   |              |   |     |                            |   |                     |                             |   |                  |               |    |
|                                        | <b>++</b><br>Студенты | ¥ | #<br>личност | и |     | <b>#</b><br>УЧЕБНЫЕ ГРУППЫ | ¥ | ИЕРАРХИЯ ПОДРАЗДЕЛЕ | <b>Н</b><br>ПОДРАЗДЕЛЕНИЯ М | ~ | <b>ГРИКАЗЫ</b> ⊻ | ОТЧЕТЬ ОТЧЕТЫ | ×  |

При вызове отчета необходимо заполнить параметры для построения отчета и нажать кнопку «Просмотр отчета».